## dding Service Code to Profile for Windows

## Before getting started

Before you get started, you will need three pieces of information from the PHO

- 1. The Code to use
- 2. The GST incl amount to add
- 3. A Description to use (although you can modify to suit)

## Adding Service Code

This can be done on any Windows for Profile machine. You do not have to have everyone logged out first.

On Porfile

| 1. | Click <b>Ma</b> | intain -> Serv | ices            |        |        |      |
|----|-----------------|----------------|-----------------|--------|--------|------|
|    |                 |                |                 |        |        |      |
|    | ation           | Maintain       | Special         | Report | Window | н    |
|    |                 | Issue (        | Codes           |        | þ      | 1    |
|    |                 | Proced         | lure Codes      |        |        |      |
|    | re Alt          | Issue N        | <b>Nonitors</b> |        |        | iter |
|    |                 | Formu          | lary            |        |        |      |
|    |                 | Investi        | gations         |        |        |      |
|    |                 | Care P         | lans            |        |        |      |
|    |                 | 🖉 Flow S       | heets           |        |        |      |
|    |                 | Invent         | ory             |        | •      |      |
|    |                 | Service        | 25              |        |        |      |
|    |                 | Alter S        | chedules        |        |        |      |

2. This opens the Services dialog. Click New

| -       |                                                 | Services       |             | -         | ⊐ ×         |  |
|---------|-------------------------------------------------|----------------|-------------|-----------|-------------|--|
|         | 🗈 New 🐣 Edit 🗙 Delete 🕼 Duplicate 🐜 Change Code |                |             |           |             |  |
| Search: |                                                 | Group: All     | *           |           | Search      |  |
| Code    | Description                                     | Standard Price | Bulk Agency | Bulk Code | Bulk Amount |  |
|         |                                                 |                |             |           |             |  |
|         |                                                 |                |             |           |             |  |
|         |                                                 |                |             |           |             |  |
|         |                                                 |                |             |           |             |  |
|         |                                                 |                |             |           |             |  |
|         |                                                 |                |             |           |             |  |
|         |                                                 |                |             |           |             |  |
|         |                                                 |                |             |           |             |  |
|         |                                                 |                |             |           |             |  |

## 3. This opens the New Service Dialog

| -                    |              |        | I   | New Serv | vice   |                |                         | -          |              | ×   |
|----------------------|--------------|--------|-----|----------|--------|----------------|-------------------------|------------|--------------|-----|
| General Delivery     | Financial    | Ledger | Set | Macro    | Client | Info Provider  | Info                    |            |              |     |
| Code:                | EXAMPLE      |        |     |          |        |                |                         |            |              | 8:: |
| Description:         | Example only | /      |     |          |        |                |                         |            |              |     |
| Short:               |              |        |     |          |        | Status:        | Active                  |            |              | -   |
| Category:            |              |        |     |          |        | Output Code:   |                         |            |              |     |
| External Task Codes: |              |        |     |          |        |                | Group Header            |            |              |     |
| Default Issue:       |              |        |     |          |        | Procedure:     |                         |            |              |     |
| Service Location:    |              |        |     |          | -      |                |                         |            |              |     |
| Full Description:    |              |        |     |          |        | Restrict to th | nese Provider Services: |            |              |     |
|                      |              |        |     |          |        |                |                         |            |              |     |
|                      |              |        |     |          |        |                |                         |            |              |     |
| D-6                  |              |        |     |          |        |                |                         |            |              |     |
| Reference;           |              |        |     |          | -      |                |                         |            |              |     |
|                      |              |        |     |          | -      | Add            |                         |            | Remo         | ve  |
|                      | L            |        |     |          |        |                |                         |            |              |     |
|                      |              |        |     |          |        |                |                         | <u>0</u> K | <u>C</u> anc | el  |

- 4. On the *General* tab complete the following fields:
  - a. **Code** = as advised by the PHO
  - b. **Description** = as advised by the PHO
- 5. Click the *Financial* Tab. On this Tab complete the following fields:
  - a. **Standard Price =** as advised by the PHO
  - b. Tax Rate = GST

| Valid Date Range  | Base Financials        | Charge Rates      |
|-------------------|------------------------|-------------------|
| Start End         | Ouantity: 1            |                   |
|                   | Unit Cost: 0.00        |                   |
|                   | Standard Price: 123,00 |                   |
|                   |                        |                   |
|                   |                        | Add Change Remove |
|                   | Bulk Biller:           | Discount Rates    |
|                   | Code: guess 👻          |                   |
|                   | Amount: copay 👻        |                   |
| Start:            | Distance: km           |                   |
| New Change Remove |                        | ●\$○%             |
| Don't print       |                        | Add Change Remove |

- 6. Click **OK**
- 7. Finished